株式会社東洋信号通信社

ポートデータ・インフォメーション

# <u>Shipfinder.com</u> Adobe Flash Player のサポート終了に向けた対応につきまして

平素は格別のご高配を賜り、厚く御礼申し上げます。

お客様におかれましては日頃、弊社 Shipfinder.com(以下「Shipfinder」)をご利用いただ き、誠にありがとうございます。

さて、Shipfinder の現行バージョンでは、船舶のシンボル、航跡、マップデータ等の動 的なコンテンツを描画するために、お客様のブラウザ<sup>1</sup>に Adobe 社の配布するプラグイ ン・ソフトである「Flash Player」<sup>2</sup>(フラッシュ・プレイヤー、以下「Flash Player」)を インストールいただくことが必須となっております。

しかしながら、Adobe 社より公示されておりますように、同社の Flash Player について は来る 2020 年 12 月 31 日をもって同社からの提供が正式に終了されることを受け、 Google Chrome、Microsoft Edge、Internet Explorer 等の主要ブラウザにつきましても、 Flash Player のサポート終了が予定されております。

この状況を受けまして、ご利用中の Shipfinder につきましても、お客様側の閲覧環境で Flash Player を利用せずにサービスをご利用いただくことができるよう、11 月末までの適 用を目指しサービスの改修を進めている状況です。本改修の正式リリース詳細が決定しま したら改めてご案内申し上げます。

尚、現状では Shipfinder をご利用の際にお客様のブラウザにて Flash Player を有効化い ただく手順が必要となっております。有効化手順につきましては別紙の通りとなりますの でご参照ください。この度はご不便をお掛け致しますことをお願い申し上げます。

#### --本件に関するお問い合わせ--

株式会社 東洋信号通信社 ポートデータインフォメーション

- ・電話:045-510-2342 ・メール:webmaster@toyoshingo.co.jp
- ・営業時間:平日9時~17時

<sup>&</sup>lt;sup>1</sup> ウェブサイトを閲覧するためのソフトウェアです。

<sup>&</sup>lt;sup>2</sup> ウェブサイトに含まれる動画などの動的なコンテンツを描画する目的で、ブラウザにインストールされるソフトウェ アです。

# 別紙】各社ブラウザの Flash Player 有効化手順

### Google Chrome (毎回のご利用時)

- ① アドレスバーのカギマーク(サイト情報を表示)をクリック。
- ② Flash の項目で、プルダウンから「許可」を選択してください。

| ← → C                             | ) jp <mark>2</mark> .shipfinder.com/Monitor/Index             |                                   |
|-----------------------------------|---------------------------------------------------------------|-----------------------------------|
| Home   Ship Trac                  | この接続は保護されています                                                 |                                   |
| Shipfi                            | お客様がこのサイトに送信した情報(パスワード、クレジットカ<br>ード番号など)が第21者に見られることはありません。詳細 | MMSI Port<br>port Search          |
|                                   | ♣ Flash 確認(デフォルト) マ                                           | 55 Full Screen                    |
| World 🕢                           | 確認 (デフォルト)                                                    |                                   |
| Satellite Fleet                   | 証明書(有効) 許可                                                    |                                   |
| Ship Name                         | )Uy9                                                          |                                   |
| 🕀 My Highlight                    | Cookie (7 個が使用中) Cookie (7 個が使用中)                             |                                   |
| <ul> <li>Arrival Alert</li> </ul> | 🍄 サイトの設定                                                      |                                   |
| 🕀 Area Alert                      |                                                               |                                   |
| Search Results                    |                                                               |                                   |
|                                   |                                                               |                                   |
|                                   |                                                               |                                   |
|                                   |                                                               |                                   |
|                                   |                                                               |                                   |
|                                   |                                                               |                                   |
|                                   |                                                               | *                                 |
|                                   |                                                               | クリックして Adobe Flash Player を有効にします |
|                                   |                                                               |                                   |
|                                   |                                                               |                                   |

## Microsoft Edge (毎回のご利用時)

- ① アドレスバーのインフォメーションマーク(サイトの情報を表示)をクリック。
- ② Flash の項目で、プルダウンから「許可」を選択してください。

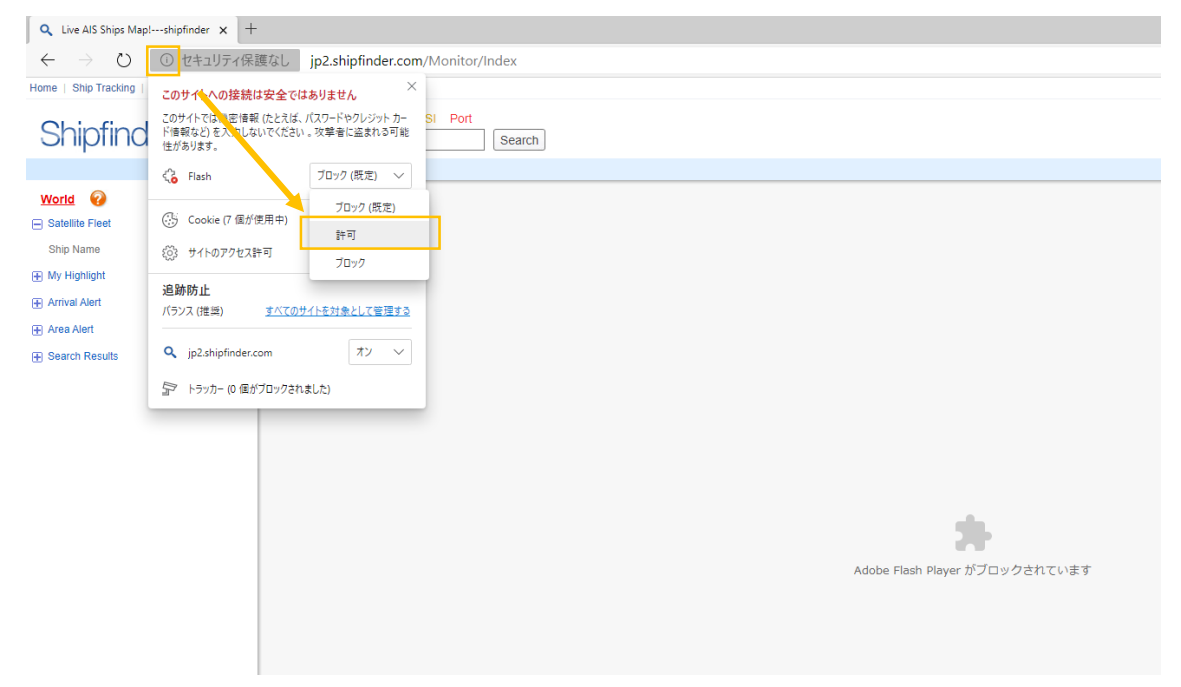

## Internet Explorer Ver.11 (※初期設定時。)

① ブラウザ右上の歯車のマーク (ツール) クリック。

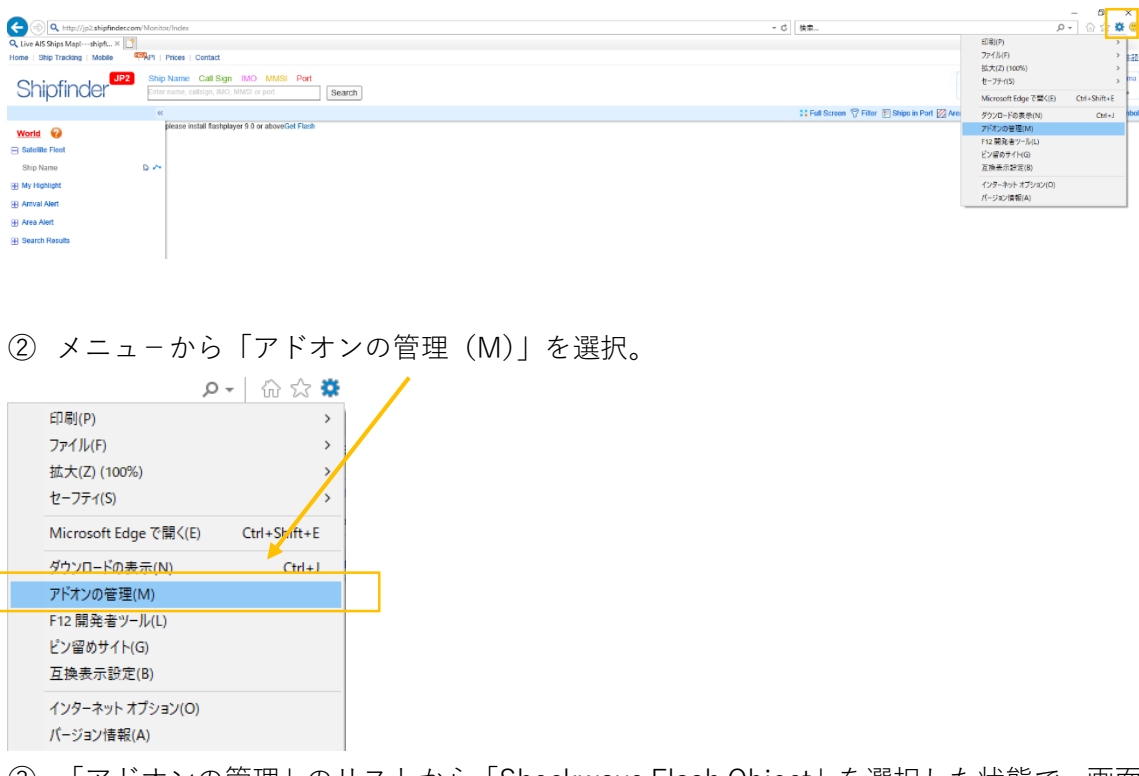

 ③「アドオンの管理」のリストから「Shockwave Flash Object」を選択した状態で、画面 右下の[有効にする(E)]ボタンを押下、さらに[閉じる(L)]ボタンを押下します。

| 防にする(E) |
|---------|
| 閉じる(L)  |
|         |

④ Shipfinderの画面を再読み込みします。(キーボード F5 を押下。)